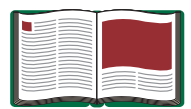

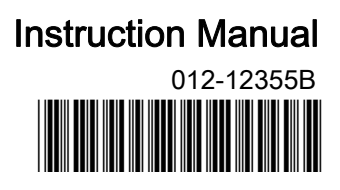

# PASCO 850 Universal Interface

Model No. UI-5000

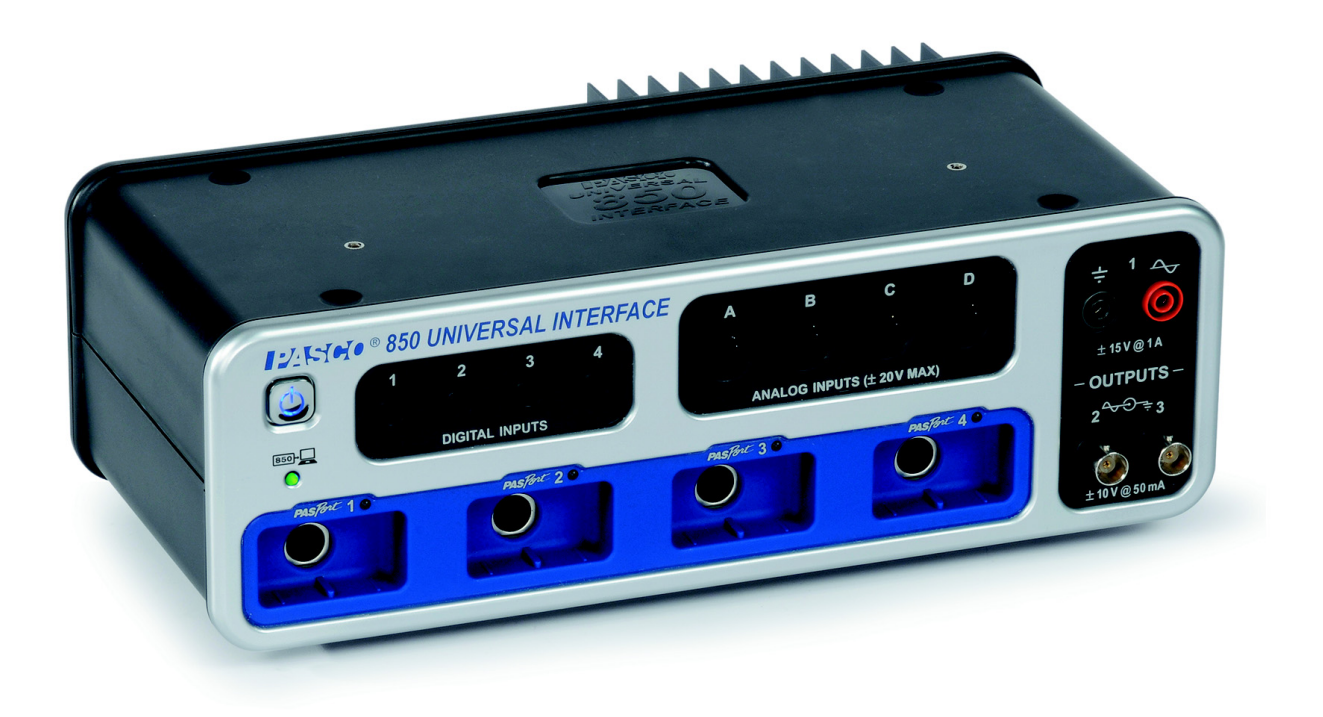

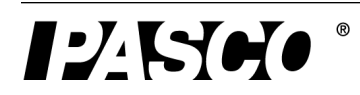

## Table of Contents

| Equipment List                                                                                                    | 3                                                                    |
|----------------------------------------------------------------------------------------------------|----------------------------------------------------------------------|
| Introduction                                                                                                    | 4                                                                    |
| Computer Requirements for the 850 Universal Interface                                                                                                    | 4                                                                    |
| General Operation Requirements and Setup<br>A. Operation Requirements and Precautions<br>B. Connecting the 850 Universal Interface to Your Computer<br>C. Starting the 850 Universal Interface<br>D. Plugging a Sensor into the 850 Universal Interface               | <b>5</b><br>5<br>6<br>6                                              |
| Using the Interface with PASCO Capstone Software<br>A, Setup<br>B. Displays<br>C. Collect Data - the Controls Palette<br>D. More Information About PASCO Capstone                                                                                                    | <b>7</b><br>                                                         |
|                                                                                                    |                                                                      |
| Using the 850 Interface as a Signal Generator<br>A. Connect the Interface<br>B. Signal Generator Controls: 850 Output 1<br>C. Signal Generator Controls: 850 Outputs 2 and 3<br>D. Set up an Example Output Signal<br>E. View the Output Signal in a Capstone Display | <b>13</b><br>13<br>14<br>16<br>16<br>17<br>18                        |
| Using the 850 Interface as a Signal Generator                                                                                                    | <b>13</b><br>13<br>14<br>14<br>16<br>17<br>18<br><b>20</b>           |
| Using the 850 Interface as a Signal Generator                                                                                                    | <b>13</b><br>13<br>14<br>16<br>17<br>18<br><b>20</b><br><b>21</b>    |
| Using the 850 Interface as a Signal Generator                                                                                                    | 13<br>13<br>14<br>16<br>17<br>18<br>20<br>21                         |
| Using the 850 Interface as a Signal Generator                                                                                                    | 13<br>13<br>14<br>14<br>16<br>17<br>18<br>20<br>20<br>21<br>23<br>24 |
| Using the 850 Interface as a Signal Generator                                                                                                    | 13<br>13<br>14<br>16<br>17<br>18<br>20<br>21<br>21<br>23<br>24<br>24 |

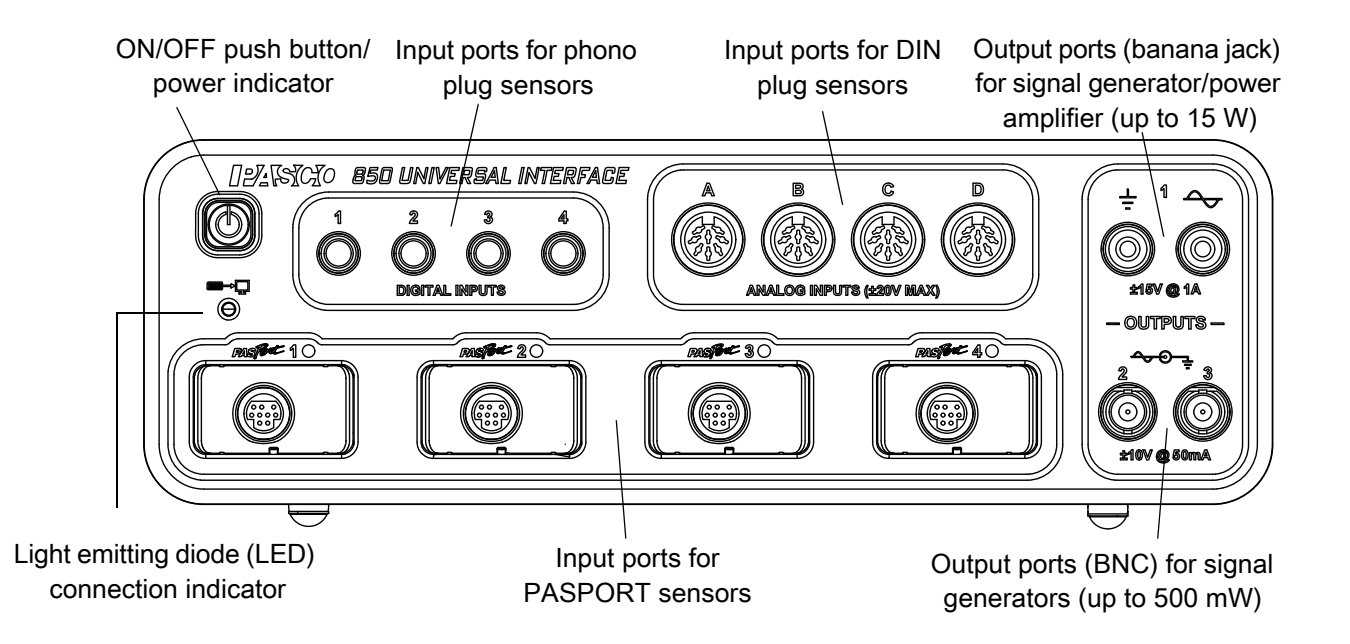

## Equipment

| Included Equipment                                                     |
|------------------------------------------------------------------------|
| 1. 850 Universal Interface (UI-5000)                                   |
| 2. AC Adapter, 100-240 V AC to 20 V DC at 6 A (120 W), with power cord |
| 3. USB cable                                                           |

| Additional Equipment Required | Note                                                |
|-------------------------------|-----------------------------------------------------|
| USB-compatible computer       |                                                     |
| Any PASCO <sup>®</sup> sensor | A sensor with a PS-, CI-, ME-, SN-, or TD- prefix*  |
| PASCO Capstone ™ software     | UI-5400 site license or UI-5401 single user license |

\* Any PASPORT<sup>®</sup> or ScienceWorkshop<sup>®</sup> sensor can be used for real-time data collection. See the PASCO web site at www.pasco.com for more information.

| Additional Equipment Recommended               | Model Number        |
|------------------------------------------------|---------------------|
| Banana Plug Patch Cords (for Output 1)         | SE-9750 and SE-9751 |
| BNC to Banana Plug Cords (for Outputs 2 and 3) | UI-5119 and UI-5219 |

## Introduction

#### Interface

The PASCO<sup>®</sup> 850 Universal Interface is a USB (Universal Serial Bus) multi-port data acquisition interface designed for use with any PASCO sensor and PASCO Capstone <sup>™</sup> software (available separately). Users can plug a sensor into one of the twelve input ports on the interface, perform the necessary setup in the PASCO Capstone program, and then begin collecting data. PASCO Capstone software records, displays and analyzes the data measured by the sensor.

The 850 Universal Interface comes with a USB cable for connecting to a computer, and a power supply (AC adapter with power cord) that converts input of 100 to 240 V AC to output of 20 V DC at 6 A.

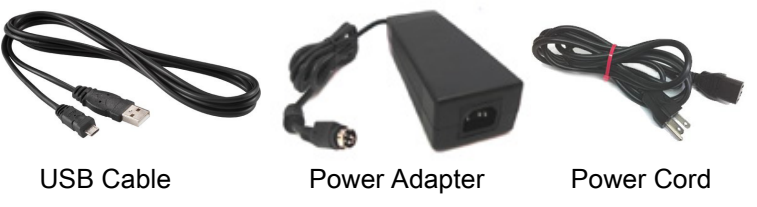

The 850 Universal Interface has three built-in signal generator/power outputs. One provides up to 15 watts of power and the other two provide 500 milliwatts of power each. The interface can output direct current (DC) or alternating current (AC) in a variety of waveforms such as sine, square, and sawtooth.

(Please note that the 850 Universal Interface is not compatible with the PASCO CI-6552A Power Amplifier because there is no 'signal output' from the DIN plug ports.)

**Note:** The 850 Universal Interface is compatible with all PASCO PASPORT sensors and ScienceWorkshop sensors. The PASPORT sensors have a "PS-" prefix, and the ScienceWorkshop sensors have a "CI-", "ME-", "SN-", or "TD-" prefix. See the PASCO web site at **www.pasco.com/sensors** for more information about the sensors.

#### Software

PASCO Capstone software, available separately, is required for the 850 Universal Interface, but please note that PASCO Capstone supports **any** PASCO USB interface.

PASCO Capstone software can also work with the following ScienceWorkshop USB interfaces, but only with one interface at a time.

- 750 ScienceWorkshop USB Interface (CI-7650)
- 500 ScienceWorkshop Interface (CI-6400) with the USB/Serial Converter (CI-6759A)

Finally, PASCO Capstone software will work with the PASCO Function Generator. (Select **Instruments** from the **Sensor Type** 

menu.) See the PASCO web site at www.pasco.com/software for more information.

 Note: Capstone does not support the "download logged data" feature for the Xplorer or the 500 ScienceWorkshop interface.

#### **Multiple Interfaces**

PASCO Capstone software can support more than one PASPORT interface at the same time. For example, the user can connect the 850 Universal Interface, a USB Link, and a SPARKlink to the computer, and use them simultaneously. The user can also use PASCO Capstone software to select which of the connected interfaces to use.

## Computer Requirements for the 850 Universal Interface

Windows 7or later, Mac OSX 10.7 or later, 2 GHz or faster processor (needed for video analysis), 2 GB or greater RAM, 1024 by 768 or greater screen resolution, 200 MB available disk space, at least one USB port or Bluetooth capability, Bluetooth Classic capability if using PASCO Bluetooth Classic devices, and Bluetooth SMART capability if using PASCO Bluetooth SMART devices. NOTE: See the PASCO web page **www.pasco.com/wireless** for more information if using PASCO Bluetooth SMART devices. [Contact Technical Support at support@pasco.com for information about Windows XP or Vista.]

## General Operation Requirements and Setup

#### A. Operation Requirements and Precautions

a) The 850 Universal Interface requires PASCO Capstone software. (The interface will **not** work with PASCO's DataStudio software.) However, PASCO Capstone software will also work with all PASCO USB interfaces, as well as the USB 750 ScienceWorkshop Interface and the 500 ScienceWorkshop Interface with a USB/Serial adapter.

b) The included power supply (AC adapter) and USB cable are required for operation. Always plug the power cord of the AC adapter into a standard, grounded wall outlet.

**WARNING:** The interface is not water-proof. To avoid the risk of shock, keep the interface, AC adapter, and cable away from water and liquids. If conducting an experiment with liquids or water, keep the liquid container away from the interface. For

maximum protection, keep liquids in closed containers. Also during operation, do not cover the heat sink "fins" on the back of the interface box. The fins help prevent the interface from overheating during prolonged use.

#### B. Connecting the 850 Universal Interface to Your Computer

- 1. Install PASCO Capstone software on your computer.
- 2. Connect the larger end of the USB cable to a USB port on the computer.

- **3.** Connect the smaller end of the USB cable to the USB port on the back of the interface.
- 4. Connect the AC adapter plug to the power jack on the back of the interface box. Connect the AC adapter power cord to a grounded wall outlet.

#### C. Starting the 850 Universal Interface

- On the left front corner of the interface, firmly press and hold the power push button. The interface will "beep" once and the green light emitting diodes (LEDs) above the PASPORT input ports will blink once. The push button has a blue LED that shines when the power is on.
- 2. The green LED connection indicator below the power push button should light up. If not, check the connection between the interface and the computer.

#### D. Plugging a Sensor into the 850 Universal Interface

- PASPORT sensors plug into input ports labeled **PASPort**.
- ScienceWorkshop analog sensors with DIN connectors plug into the ANALOG INPUTS labeled A, B, C, and D on the interface.
- ScienceWorkshop digital sensors with stereo phono (tip-ring-sleeve) plugs connect into the DIGITAL INPUTS labeled 1, 2, 3, and 4 on the interface.

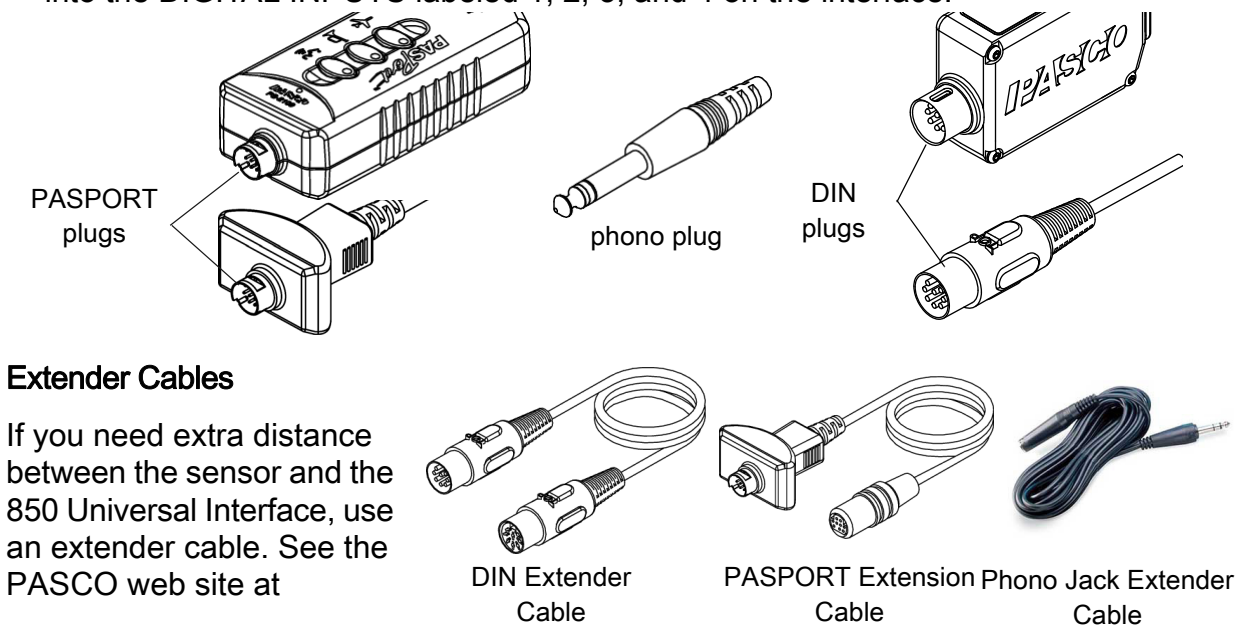

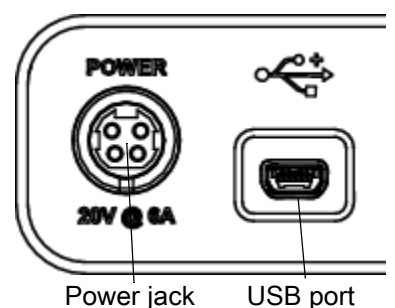

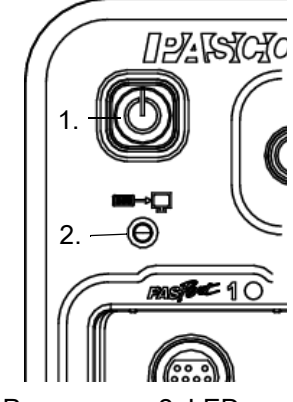

1, Power push button

2, LED connection <sup>+</sup> indicator www.pasco.com. Enter "cable" in the Search window for more information about cables.

Please note that the 8-Pin DIN Cable Assembly that is included with several ScienceWorkshop sensors such as the **CI-** Light Sensor can also be used as an extension cable.

DO NOT connect more than one extender cable between a sensor and the 850 Universal Interface. Connect the sensor directly to the interface or, at most, through one extender cable to the interface.

## Using the Interface with PASCO Capstone Software

NOTE: Use the **Help** menu to open the **PASCO Capstone Online Help** for detailed information about the software. Select **PASCO Capstone Help** from the **Help** menu or press the **F1** key.

- 1. Connect a PASPORT or ScienceWorkshop sensor to an input port on the interface.
- 2. Start PASCO Capstone.

| Untitled.cap* – PASCO Capstone     Menu bar                                            |                             |
|----------------------------------------------------------------------------------------|-----------------------------|
|                                                                                        |                             |
|                                                                                        |                             |
| Tools X                                                                                | Displays X                  |
| Add Workbook page                                                                      | Graph                       |
| Setup<br>Drag a display onto the page or choose one of the QuickStart templates below. | Scope                       |
| Sumary Tool Tip                                                                        | Displays                    |
| Calculator<br>Calculator<br>Signal<br>Generator                                        |                             |
| Dianlay templates                                                                      | Table                       |
| Display templates                                                                      | A<br>Text Box               |
|                                                                                        | Text Entry                  |
| Two Displays One Small, One Large Display Display Display                              | Movie<br>L =<br>Placeholder |
| Controls<br>palette                                                                    |                             |
| Common Rate → 10.00 Hz → StardStop Delete Last Run                                     | Centrols X                  |
|                                                                                        |                             |

• The main element is the Workbook page.

- Above the Workbook page are the Menu bar and Tool bar.
- To the left, right, and below the Workbook page are the **Tools** palette, the **Displays** palette, and the **Controls** palette.
- Hover the cursor over an icon, button, or other element to see a descriptive Tool Tip.

Use the **Help** menu in the menu bar (or press **F1**) to access the PASCO Capstone Online Help for more information about the Workbook page and the palettes.

#### A. Setup

- 1. In the Tools palette, click the **Hardware Setup** button. The Hardware Setup panel opens with a picture of the attached interface(s).
  - If the interface automatically recognizes the sensor\* that you plugged into one of its inputs, then the sensor's icon will also appear in the picture with the interface.
  - At the bottom of the Hardware Setup panel is the name of the sensor. The gear shaped button to the right of the name opens the Sensor Properties dialog window (not shown).
  - Below the name of the sensor are the Choose Interface and Add Sensor/Instrument buttons.
- Click Choose Interface to open a dialog window of interface choices. Click Manual to expand the list of choices.

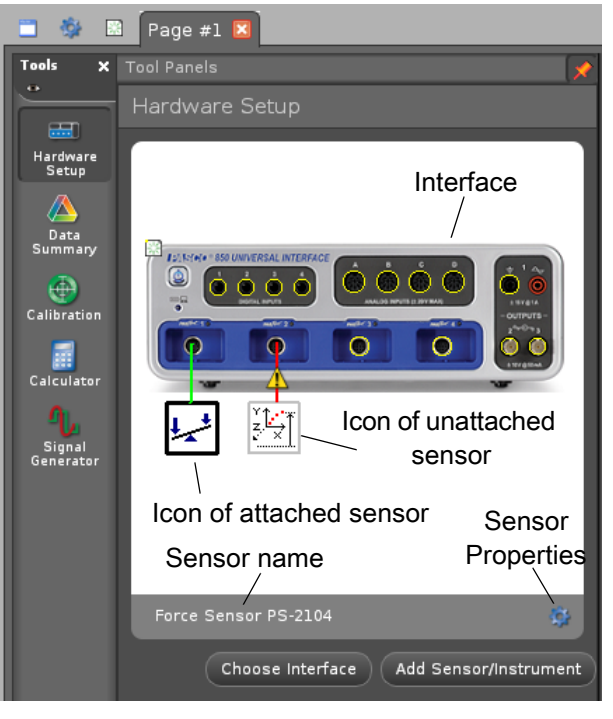

Hardware Setup panel

\*In general, the interface automatically recognizes all PASPORT sensors.

In this example, the Force Sensor PS-2104 is connected to the first PASPORT input port.

NOTE: If a PASPORT sensor has been selected for an input but the sensor is not yet connected to the interface, the sensor's icon is slightly different.

(1) The exclamation mark triangle indicates that the sensor is not connected or detected.

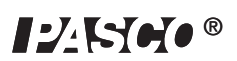

• Each connected interface is indicated by a check mark.

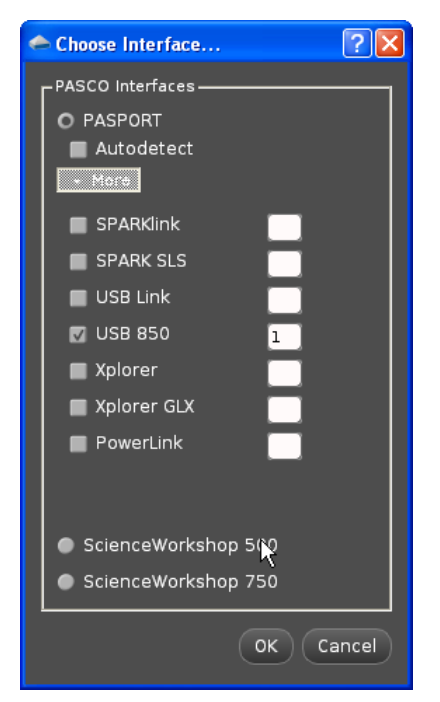

Choose Interface... window

- Click Add Sensor/Instrument to open the dialog window showing Sensor Type and Sensor List.
- 3. If the sensor you attached to the interface is **not** in the picture with the interface, then click the input port on the image of the interface into which you plugged the sensor. A drop down menu of sensors will appear. Select your sensor from the list of choices and the sensor's icon will be added to the picture of the interface.
  - To remove the icon of a ScienceWorkshop sensor from the picture of the interface, click the sensor's icon and press the Delete key, or right-click the sensor's icon and select **Remove Sensor**.

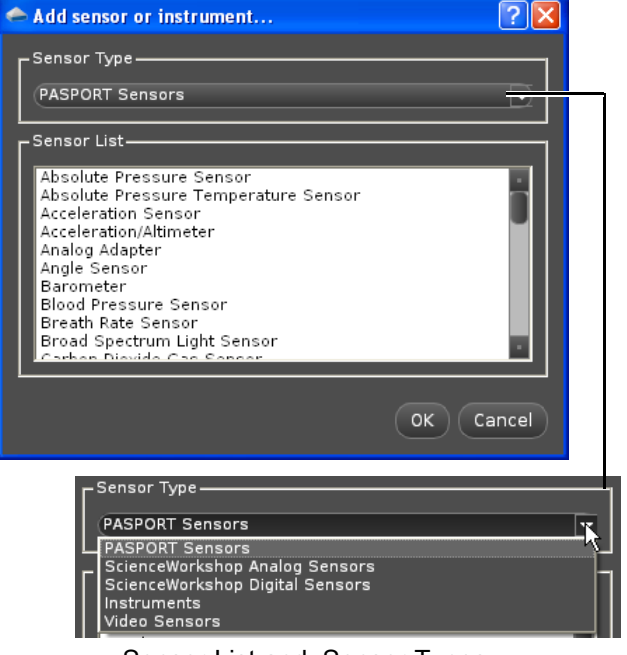

Sensor List and Sensor Types

- To remove the icon of a PASPORT sensor from the picture of the interface, unplug the sensor from the interface, or right-click the sensor's icon and select **Remove** Sensor.
- 4. Click the Setup button again to close the Hardware Setup panel.

#### B. Displays

Click and drag a Display icon from the **Displays** palette into the Workbook page, or click one of the eight QuickStart templates in the Workbook page.

The display choices include:

- Graph (X-Y data display)
- Scope (oscilloscope emulator)
- FFT (Fast Fourier Transform, or a frequency spectrum analyzer)
- Digits (digital meter)
- Meter (analog meter)
- Table (multi-column data display)
- Text (explanatory text display in the Workbook page)
- Text Entry (where the user can type information)
- Picture (digital image display)
- Movie (electronic video clip display)
- Placeholder (a blank display that holds a space for another display)

#### Graph Display

For example, the Graph display has a Tool bar and other features such as selectable inputs for the vertical and horizontal axes. Hover the cursor over a Tool bar item to see its Tool Tip..

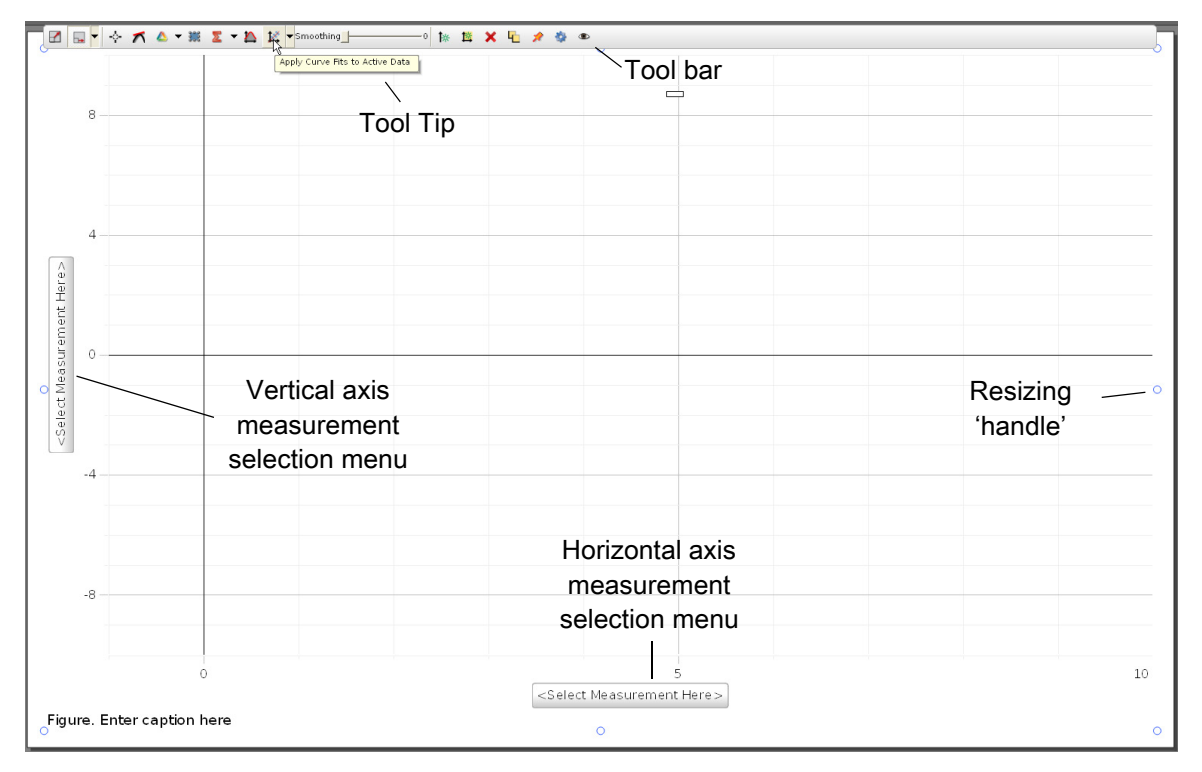

In addition to the Tool bar, the Graph display has 'handles' for resizing the display. Click anywhere in the Workbook page outside the Graph display to hide the Tool bar and 'handles'. Click anywhere inside the Graph display to show the Tool bar and 'handles' again.

#### Axes Measurement Selection Menus

Each axis measurement selection menu shows options based on what sensors are used with the interface, and if the interface is being used as a signal generator. In this example, since a PS-2104 Force Sensor is connected, **Force (N)** could be selected for the vertical axis, and **Time (s)** for the horizontal axis.

The **Equation/Constants** drop down menu shows whatever equations, if any, have been created for the experiment, and shows a list of experimental constants from Speed of light (m/s) to neutron mass (kg).

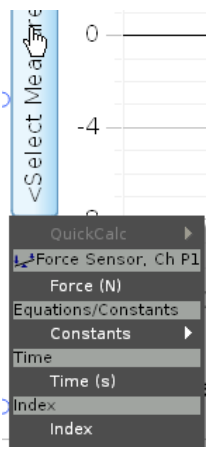

Axis Measurement menu

Please see the PASCO Capstone Online Help (press F1) for detailed information about the measurement selection menu, including QuickCalc.

#### Graph Appearance Features.

Right-click in the plot area of the Graph display to show a menu of choices for the appearance of the plot area of the display Select **Plot Area Properties** to see more choices. Right-click on either axis to see the menu of appearance choices. Select **Axis Properties** to see more choices.

#### C. Collect Data - the Controls Palette

- 1. Click the Record button at the left end of the Controls palette to begin collecting data.
  - The Record button changes shape to become the Stop button.

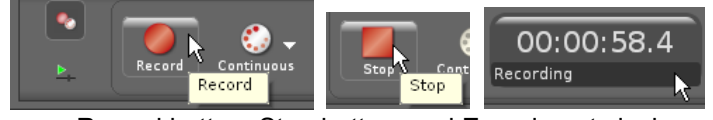

Record button, Stop button, and Experiment clock

- The Experiment clock shows the elapsed time and indicates that the interface is recording.
- Data should appear in the display(s) in the Workbook page.
- 2. Click the Stop button to end data collection.
  - The Stop button changes to a Record button and the Experiment clock resets.
- 3. Repeat the process to collect a second run of data.
  - By default, the display will show the latest run of data.
- 4. To see a previous run of data in the display, click the Data Management button in the display's Tool bar and select the run (e.g., Run #2) from the menu.
- 5. To delete a specific run of data, click the drop-down menu part of the Delete Last Run button in the Controls palette and select the run of data from the list.

#### D. More Information About PASCO Capstone

Please see the **PASCO Capstone Online Help** (press F1) for detailed information about the Graph display analysis tools, and the features of the other Displays and Tools.

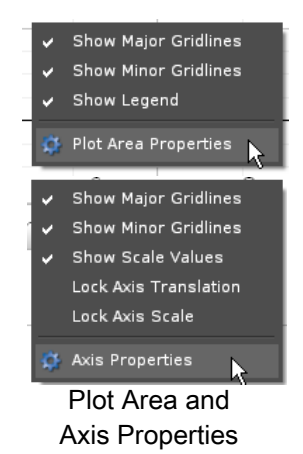

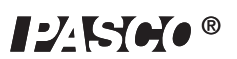

Data Management

button

Delete Last Run

Run #1 Run #2

Delete All Runs

Run #1

For technical support, contact: techsupp@pasco.com or support@pasco.com.

#### Using the 850 Interface as a Signal Generator

#### Output Ports – Front Panel

The PASCO 850 Universal Interface has three signal output ports on its front panel. Output Port 1 is a signal generator with a built-in power amplifier. It has two 4 millimeter (mm) banana jack ports that can provide ±15 volts at up to 1 amp (or 15 watts) for a variety of waveforms (sine, square, triangle, ramp up, ramp down, etc.) or direct current (DC) if needed. The output frequency range for the waveforms is 0.001 hertz to 100,000 hertz (100 kHz) with a resolution of 0.001 Hz (1 mHz). The output has over-current detection and selectable current limiting (0.55, 1.10, and 1.50 A).

The interface also has two other signal generators with BNC connectors (Output Ports 2 and 3) that can provide  $\pm 10$  V at up to 50 mA (or 500 mW) for the various waveforms. The frequency range is from 0 to 500,000 hertz (500 kHz) for the sine wave, and from 0 Hz to a lower maximum frequency for the other waveforms. The resolution for the output frequency is 0.001 Hz.

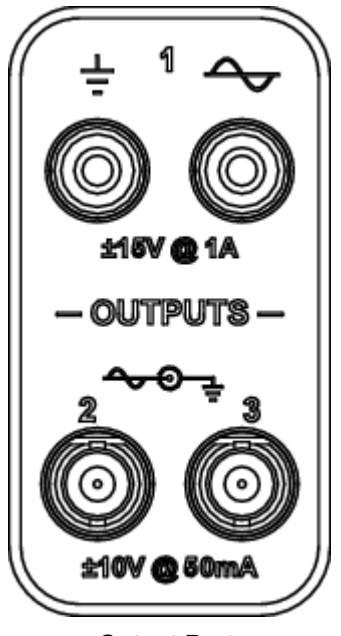

**Output Ports** 

The output for all three signal generators is controlled by PASCO Capstone software. The interface can measure the output voltage for all three output ports, and can measure the output current for Output Port 1.

To use 850 Output 1 as a Signal Generator for a Circuit (or Other Device):

#### A. Connect the Interface

- 1. Insert a banana plug patch cord into the ground port  $(\underline{\perp})$  of Output 1 on the interface, and connect the other end of the cord to the ground on the circuit board (or other device).
- 2. Insert a banana plug patch cord into the signal generator port ( ) of Output 1, and connect the other end of the cord to the positive lead on the circuit board (or other device).

3. In the PASCO Capstone Tools palette, click the Signal Generator button to open the Signal Generator panel.

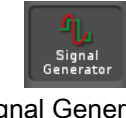

Signal Generator button

• The panel has three drop-down menus, one for each of the three Output Ports of the 850 Interface.

#### B. Signal Generator Controls: 850 Output 1

In the Capstone Signal Generator panel, click the 850 Output 1 drop down menu.

The Signal Generator 850 Output 1 panel shows the following controls:

| Waveform   | Voltage Offset |
|------------|----------------|
| Sweep Type | Voltage Limit  |
| Frequency  | Current Limit  |
| Amplitude  | On, Off, Auto  |

Please see the online PASCO Capstone User's Guide for detailed information about these Signal Generator functions.

- Waveform. Sine (default), Square, Triangle, Positive Ramp, Negative Ramp, and DC.
- Sweep Type: Off (default), Single, Repeat, Bidirectional
- Frequency: Default: 1000 Hz; Range: 0.001 to 100 kilohertz\* for AC waveforms
- Amplitude: Default: 1 V; Range: 0 to 15 V, depending on Voltage Limit.
- Voltage Offset: Default: 0 V; Range: 0 to 15 V, depending on Voltage Limit.
- Voltage Limit: Default: 15 V. Range: 0 to 15 V.
- Current Limit: 1.50 A (default), 1.10 A, and 0.55 A.
- On, Off, Auto: On starts the Signal Generator whether or not the Interface is recording data; Off (default) stops the Signal Generator; and Auto starts and stops the Signal Generator when the Interface starts and stops recording data.

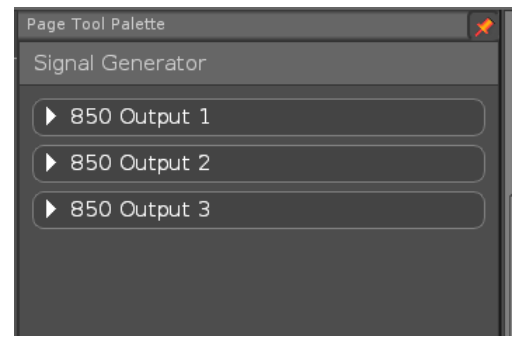

## Signal Generator panel and drop down menus

| Page Tool Palette 💉 📌    |
|--------------------------|
| Signal Generator         |
| ▼ 850 Output 1           |
| Waveform 🔣 Sine 🕞        |
| Sweep Type Off           |
| Frequency 1000 Hz 🗐 🔍 🗐  |
| Amplitude 1 V 🕄 🗸 🖉 🗐    |
| Offset and Limits        |
| Voltage Offset 0 V 🐳 🔍 🔍 |
| Voltage Limit 15 V 🐳 🗸 🗸 |
| Current Limit 1.50 A     |
| On Off Auto              |
| ▶ 850 Output 2           |
| ► 850 Output 3           |

850 Output 1 panel

\*NOTE: The upper limit for the sine wave is 150000 Hz (150 kHz). Although the Frequency text area goes up to 200000 Hz, the signal output above 150 kHz is diminished by about 50%.

#### Adjusting the Signal Generator Controls

Frequency, Amplitude, Voltage Offset, and Voltage Limit can be adjusted in more than one way.

#### Method #1

• Highlight the digits in the text area and then type in the desired value.

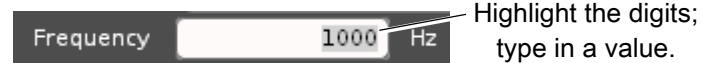

#### Method #2

• Use the Up and Down arrows to increase or decrease the individual digits. Use the Left and Right arrows to select the digit to change. By default, the "ones" (10<sup>0</sup>) digit is selected..

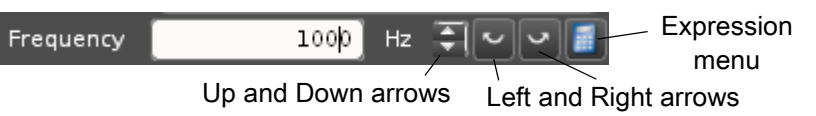

- Each click on the Up or Down arrows increases or decreases the highlighted digit by "1".
- Click the Left arrow to move the selection of the highlighted digit to the left. The *left-most* digit that can be highlighted for Frequency is the "hundred-thousands" (10<sup>5</sup>) digit. Click the Right arrow to move the selection of the highlighted digit to the right. The *right-most* digit that can be highlighted is the "thousandths" (10<sup>-3</sup>) digit.

| Frequency | 001000 Hz              | <u></u>    | Frequency | 1000.000 Hz      |             |
|-----------|------------------------|------------|-----------|------------------|-------------|
| Left      | -most selectable digit | Click Left |           | Right-most       | Click Right |
|           | (for frequency)        | arrow      |           | selectable digit | arrow       |

#### Method #3

 Click the Expression menu icon () to open the Expression menu. Select Choose Expression to select a calculation that has already been created from the submenu, or select Create Expression to build a calculation in the Frequency or Amplitude text areas. Click Use Expression to make the choice active.

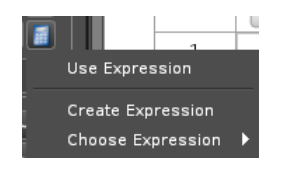

#### Sweep Type and Frequency

If you want the output frequency to change automatically from one frequency to another in specified increments over a selected time, select Single, Repeat, or Bidirectional from the Sweep Type menu.

 The Single Sweep Type starts at the Initial Frequency (default = 10 Hz) and moves to the Final Frequency (default = 100 Hz) in the time shown in Duration (default = 5 s), and with each new frequency increased or decreased by the amount shown in Step Frequency (default = 0.1 Hz).

| 🔻 850 Outpu       | t 1    |     |    |                                                                    |
|-------------------|--------|-----|----|--------------------------------------------------------------------|
| Waveform          | 🔨 Sine |     |    |                                                                    |
| Sweep Type        | Single |     |    | $\Box$                                                             |
| Amplitude         |        | 0]  | v  | <b>₹</b> ~~ <b>1</b>                                               |
| Initial Frequency |        | 10  | Hz | 1                                                                  |
| Final Frequency   |        | 100 | Hz | <b>₹</b> ~~                                                        |
| Duration          |        | 5   |    | -<br>-<br>-<br>-<br>-<br>-<br>-<br>-<br>-<br>-<br>-<br>-<br>-<br>- |
| Step Frequency    |        | 0.1 | Hz | 1                                                                  |
| ▼ Offset and I    | Limits |     |    |                                                                    |

Sweep Type: Single

- The Amplitude range is 0 (default) to 15 V. The Frequency ranges are the same as before. The Duration range is from 0.00001 to 10000 seconds.
- The Repeat Sweep Type behaves the same was as the Single Sweep Type, except that it repeats itself continuously while the Signal Generator output is on.
- The Bidirectional Sweep Type starts at the Initial Frequency, moves to the Final Frequency, and returns to the Initial Frequency repeatedly while the Signal Generator output is on.
- NOTE: The Initial Frequency can be lower or higher than the Final Frequency.

#### C. Signal Generator Controls: 850 Outputs 2 and 3

In the Capstone Signal Generator panel, click the 850 Output 2 drop down menu.

The Signal Generator 850 Output 2 panel shows the following controls:

| Waveform   | Amplitude     |
|------------|---------------|
| Sweep Type | Voltage Limit |
| Frequency  | On, Off, Auto |

| ▼ 850 Output 2                      |
|-------------------------------------|
| Waveform 💽 Sine 💌<br>Sweep Type Off |
| Frequency 1000 Hz 🐳 🗸 🗸 🗐           |
| Amplitude <u>1</u> V AVV            |
| ▼ Offset and Limits                 |
| Voltage Limit                       |
| On Off Auto                         |
| 850 Output 2 panel                  |

Please see the **PASCO Capstone Online Help** (press **F1**) for detailed information about these Signal Generator functions.

- Waveform. Sine (default), Square, Triangle, Positive Ramp, Negative Ramp, and DC.
- Sweep Type: Off (default), Single, Repeat, Bidirectional
- Frequency: Default: 1000 Hz; Range: 0.001 to 500 kilohertz for AC waveforms

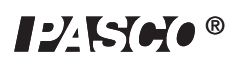

- Amplitude: Default: 1 V; Range: 0 to 10 V, depending on Voltage Limit.
- Voltage Limit: Default: 10 V. Range: 0 to 10 V.
- On, Off, Auto: On starts the Signal Generator whether or not the Interface is recording data; Off (default) stops the Signal Generator; and Auto starts and stops the Signal Generator when the Interface starts and stops recording data.

NOTE: Output 2 and Output 3 differ from Output 1 in the Frequency and the Amplitude range. Outputs 2 and 3 do not have the Voltage Offset and Current Limit controls. Also, the current output is limited to 50 milliampere (mA). Otherwise, Output 2 and Output 3 operate the same way as Output 1.

#### Cables

Output 2 and Output 3 have BNC ports. You can connect the BNC plug of the UI-5119 BNC-to-Shrouded Banana Plug Cord or the UI-5219 BNC-to-Banana Plug Cord to either output port. You can connect the banana plugs to the circuit or other device.

Please see the **PASCO Capstone Online Help** (press **F1**) for detailed information about the Signal Generator panel and the features of the other Controls, Displays, and Tools.

- D. Set Up an Example Output Signal
- Use the Signal Generator panel to set up an output signal. For this example, leave the Waveform as Sine, and the Sweep Type as Off, but change the Frequency to 1 Hz and the Amplitude to 2 V.

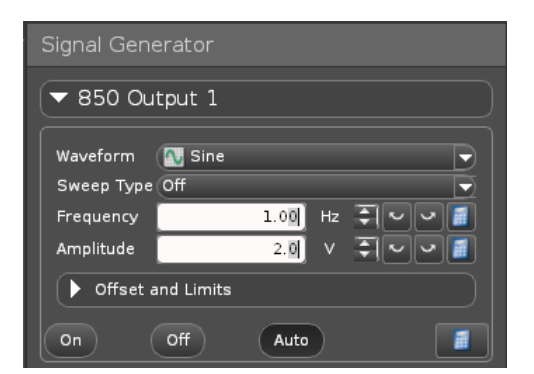

- 2. Click Auto so the Signal Generator will output the signal while you record data.
- 3. Click the Setup button in the Tools palette to open the Hardware Setup panel.
- Click the left-hand banana jack of Output 1 in the picture of the 850 Universal Interface to open the sensor menu.

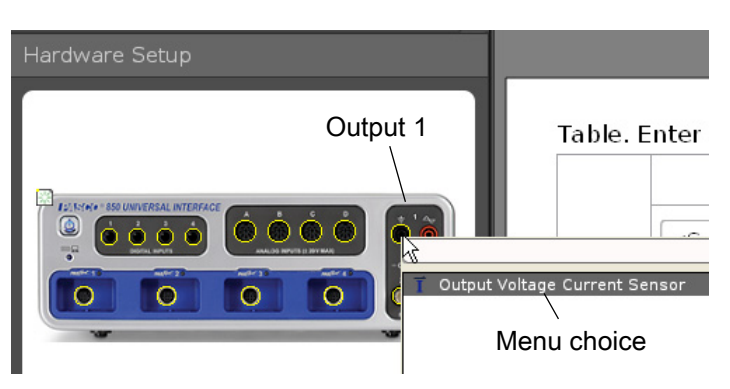

5. In the menu, click

Output Voltage Current Sensor.

- The icon of the Voltage Current Sensor appears with the picture of the interface in the Hardware Setup panel.
- E. View the Output Signal in a Capstone Display
- 1. Set up a Graph display in the Workbook page.
- 2. Use the Horizontal Axis Measurement Selection Menu to select Time for the horizontal axis.
- 3. Click the Vertical Axis Measurement Selection Menu. Notice that the menu shows choices for the output signals.
  - The choices under Output Voltage Current Sensor, Ch 01 are Output Voltage (V) and Output Current (A).
- 4. Select Output Voltage (V) for the vertical axis.
- 5. Once the Graph display is set up to show Output Voltage on the vertical axis and Time on the horizontal axis, click Record to begin collecting data.
  - The Record control changes to Stop, and data points appear in the Graph display.

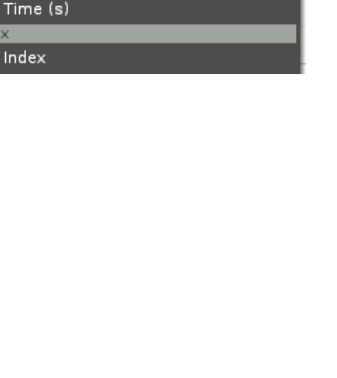

Vertical axis

measurement

selection menu

T Output Voltage Current Sensor, Ch OI

Output Voltage (V)

Equations/Constants Constants

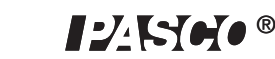

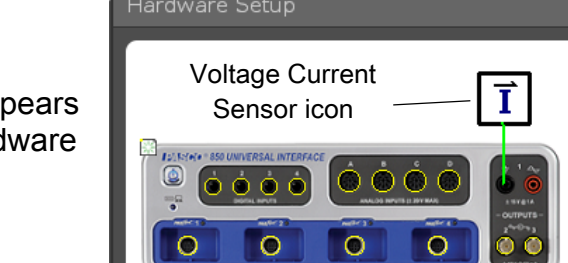

Σ

<Select

Time

Inde

-2

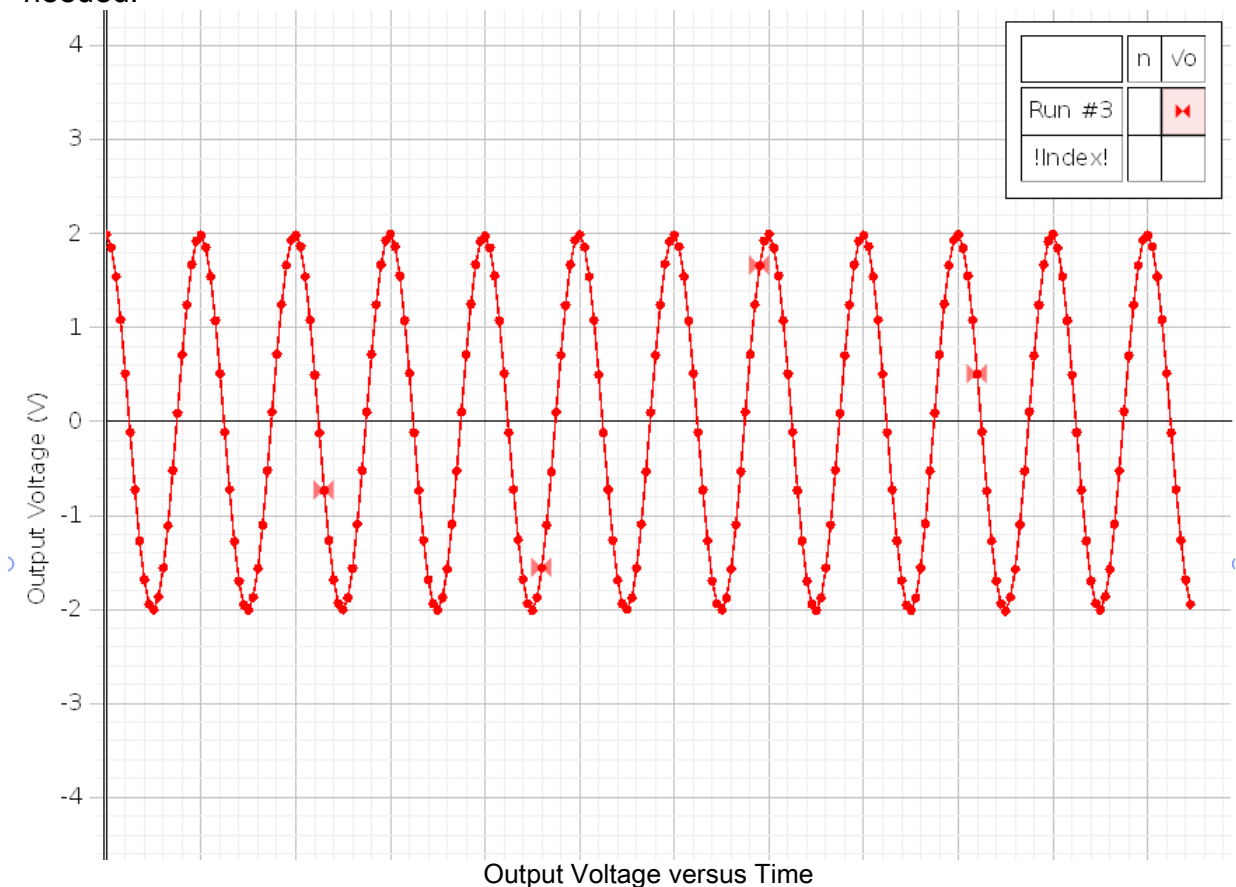

**6.** After ten seconds or so, click Stop to end data recording. Adjust the Graph display as needed.

#### Hints for Help

- Please see the **PASCO Capstone Online Help** (press **F1**) for detailed information about PASCO Capstone and the features of the Controls, Displays, Tools, palettes, and panels. Use the Help menu to access the Online Help.
- Hover the cursor over an item to see its Tool Tip.
- Right-click on an item to see its contextual menu.

## Troubleshooting

| Problem                                                                                                    | Recommendations                                                                                                    |
|----------------------------------------------------------------------------------------------------|----------------------------------------------------------------------------------------------------|
| The interface does not turn on.                                                                                     | Ensure you have the power supply connected<br>between the interface and a standard, grounded<br>outlet. Check to see that the power push button is<br>pushed in. Ensure that the USB cable is inserted<br>properly to both the interface and to a USB port of<br>your computer.                                                                           |
| My computer's<br>operating system<br>does not<br>recognize the<br>interface and asks<br>for a driver.               | You must have Capstone version 1.0 software ()or<br>later) loaded onto your computer. Capstone 1.0<br>includes a driver (set of software instructions) that<br>allow your computer to communicate with the 850<br>Universal Interface. Check "Computer Requirements"<br>in this manual to ensure your operating system is<br>compatible with USB devices. |
| Capstone does not<br>allow me to collect<br>data with the<br>interface<br>connected.                                | Recheck the USB cable and power connections. Also,<br>check to ensure you have the proper hardware setup<br>selected in Capstone. In the Hardware Setup panel,<br>click Choose Interface. See that Autodetect is<br>checked, or click the More menu and see which<br>interface is connected.                                                              |
| I want to collect data<br>with both a 750<br>USB Interface and<br>the 850 Universal<br>interface<br>simultaneously. | Capstone does not allow you to collect data from a<br>ScienceWorkshop interface and other interfaces<br>simultaneously. Instead, use the Choose Interface<br>button in the Capstone Hardware Setup panel to<br>alternate between interfaces.                                                                                                    |
| l am unable to<br>output a signal<br>from the Signal<br>Generator.                                                  | Check the Signal Generator panel to ensure you have<br>selected On or Auto. Also check that the Amplitude is<br>not "0". Also, check the Sweep Type and the Duration.<br>If the Sweep Type is Single, the output signal will<br>occur only one time. If the Duration is zero, there will<br>be no signal.                                                 |
| The selected Display<br>does not show<br>any data after I<br>click Record.                                          | Check the <select here="" measurement=""> menu for<br/>both the vertical and horizontal axes. Depending on<br/>what sensors are connected and the setup for the<br/>Signal Generator, each menu will have choices for<br/>you to select.</select>                                                                                                    |

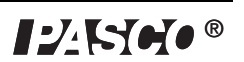

## Appendix A: Specifications

| 850 Universal Interface           | Description                                                                                                    |
|-----------------------------------|----------------------------------------------------------------------------------------------------|
| Power:                            | 100-240 V AC to 20 V DC at 6 A, 2.1 mm jack                                                                                                    |
| Computer Connection:              | Universal Serial Bus (USB) 2.0 high speed (480<br>Mbps); does not use any bus power                                                                                                    |
| PASPORT Input Channels:           | Four PASPORT connections support all PASPORT<br>sensors.<br>Each port can supply up to 150 mA at 5 V.<br>Maximum sampling rate greater than or equal to<br>50,000 samples per second (50 ksps)                                                                                                    |
| ScienceWorkshop Digital Channels: | Four input/output channels.<br>Supports all <i>ScienceWorkshop</i> digital sensors.<br>+5 V at 200 mA total for all four channels.<br>Digital input: Edge sensitive and sampled at 10 kHz<br>(100 $\mu$ s), (1 $\mu$ S resolution for the Motion Sensor).                                                                                                    |
| ScienceWorkshop Analog Channels:  | <ul> <li>Four identical channels with differential inputs and 1 megaohm input impedance.</li> <li>Supports all ScienceWorkshop analog sensors.</li> <li>± 20 V input voltage measurement range.</li> <li>Input protection: ± 250 V continuous &amp; common mode.</li> <li>Four voltage gain settings on each channel (1,10, 100, and 1000).</li> <li>Bandwidth: Unity gain; 500 kHz.</li> </ul>                                                                                            |
| Analog Measurement (all sources): | Dual 14-bit analog-to-digital converters (ADC), 2.5<br>mV resolution.<br>Maximum sample rate: two channels at 10 million<br>samples per second (Msps) simultaneously.<br>Maximum rate depends are how many channels are<br>selected for each ADC.<br>Trigger on any analog event (input or output), or<br>digital event.<br>Window buffer allows pre-trigger sampling.<br>Eleven sources: four "CI-" analog inputs, three<br>external inputs, three analog outputs, one current<br>output. |

| Voltage Output, 15 watt (W):                                                                                                    | Amplitude range: $\pm$ 15 V with 7.3 mV resolution,12-<br>bit digital-to-analog converter (DAC).<br>Maximum output current: 1 A with over-current<br>detection.<br>Selectable current limits: 1.5 A, 1.1 A, and 0.55 A.<br>Frequency range: 0.001 to 100,000 Hz with 0.001<br>Hz resolution.<br>Voltage offset: $\pm$ 15 V, sum of output plus offset is<br>less than or equal to $\pm$ 15 V.<br>Waveforms: sine, triangle, variable duty cycle<br>square, positive ramp, negative ramp, DC.<br>Sweep functions: single, repeatable, bidirectional.<br>Output disable function.<br>Output current measure: 61 µA resolution. |
|----------------------------------------------------------------------------------------------------|----------------------------------------------------------------------------------------------------|
| Voltage Output, low power:                                                                                                    | Two independent channels, each with 12-bit DAC.<br>Amplitude range: ± 10 V, 2.5 mV resolution.<br>Maximum output current: ± 50 mA.<br>Frequency range: 0.001 to 500,000 Hz for sine<br>(lower maximum for other waveforms), with 0.001<br>Hz resolution.<br>Outputs available on front panel BNC jacks and the<br>external module connector on the back panel.                                                                                                    |
| Input/Output Expansion Module:<br>On the back panel, the 44 pin high density<br>connectors with twisted pairs supplies the<br>following:               | Eight independent Input/Output (I/O) pins, + 3.3 V or<br>+ 5 V CMOS logic levels.<br>Function generator, 15 W.<br>Two channels of independent low power function<br>generator, ± 10 V.<br>Three channels of analog differential input, unity<br>gain, ± 10 V. Small signal (1 V peak-to-peak sine)<br>band width is 350 kHz. Large signal (5 V p-p sine)<br>band width is 50 kHz.<br>Input impedance: 2 megaohm.<br>High speed master SPI channel for communication.<br>Power sources: + 5 V at 500 mA, ± 12 V at ± 300<br>mA.                                                                                               |
| External Trigger Output/Input:<br>On the back panel, the BNC jack can be<br>used to trigger external events or<br>synchronize multiple 850 Interfaces. | Signal direction under host software control.<br>Trigger is a 3.3 V transistor-to-transistor logic (TTL)<br>signal, has a 51 ohm series termination, and has<br>electrostatic discharge (ESD) protection.                                                                                                    |

## Appendix B: Compliance

#### **FCC Statement**

This Class A digital device complies with part 15 of the FCC rules. Operation is subject to the following two conditions. (1)I This device may not cause harmful interference, and (2) this device must accept any interference received, including interference that may cause undesired operation.

#### **CE Statement**

This equipment has also been tested and found to comply with the essential requirements and other relevant provisions of the applicable EU Directives.

#### Product End of Life Disposal Instructions:

This electronic product is subject to disposal and recycling regulations that vary by country and region. It is your responsibility to recycle your electronic equipment per your local environmental laws and regulations to ensure that it will be recycled in a manner that protects human health and the environment. To find out where you can drop off your waste equipment for recycling, please contact your local waste recycle/ disposal service or the product representative.

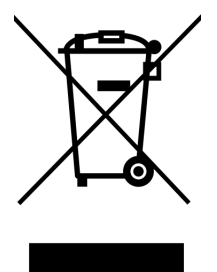

## Appendix C: Frequently Asked Questions

#### What is the 850 Universal Interface?

The PASCO 850 Universal Interface is designed to meet the needs of those users who want to use any of the PASCO sensors in any combination at the same time. The interface has twelve input ports, three output ports, a trigger In/Out port, and a special input/output port that is user-definable.

The PASCO 850 Universal Interface can measure data at a rate as fast as ten millions sample per second (10 Msps), and can output a signal at a frequency as high as five-hundred thousand hertz (500 kHz).

#### How do I know if my computer has a USB port?

If your computer has a USB port, you will see the USB symbol ( $\leftarrow$ ) embossed, engraved, or printed next to the port somewhere on your computer. If you purchased a computer that was manufactured in 2001 or later, chances are you have a USBcompatible computer.

It may be possible to add USB ports to your computer using a USB interface card.

# My computer has two USB ports. Can I use more than one PASCO USB interface at the same time?

Yes. PASCO Capstone software allows you to use more than one PASCO USB interface at the same time. However, only one 750 USB ScienceWorkshop Interface or 500 ScienceWorkshop Interface with a USB/Serial adapter can be used with Capstone.

#### Is the 850 Universal Interface compatible with PASCO's complete line of sensors?

Yes. The 850 Universal Interface is compatible with PASPORT sensors ("PS-") and ScienceWorkshop ("CI-") sensors.

#### Does the 850 Universal Interface work with other software?

No. The 850 Universal Interface requires PASCO Capstone software.

#### Does PASCO Capstone software work with other interfaces?

Yes. PASCO Capstone software works with any PASPORT interface such as the USB Link and the SPARK Science Learning System (SLS). The software also works with a 750 USB ScienceWorkshop Interface or a 500 ScienceWorkshop Interface with a USB/ Serial adapter.

PASCO Capstone software will work with the PASCO PI-8127 Function Generator and with USB compatible video cameras.

If I have the 850 Universal Interface and some PASPORT interfaces connected at the same time, which interface would be recognized first and have priority?

PASCO Capstone software would give equal recognition to all PASPORT interfaces and the **Select Measurement Menu** in a Capstone display will list all of the sensors for all the recognized interfaces.

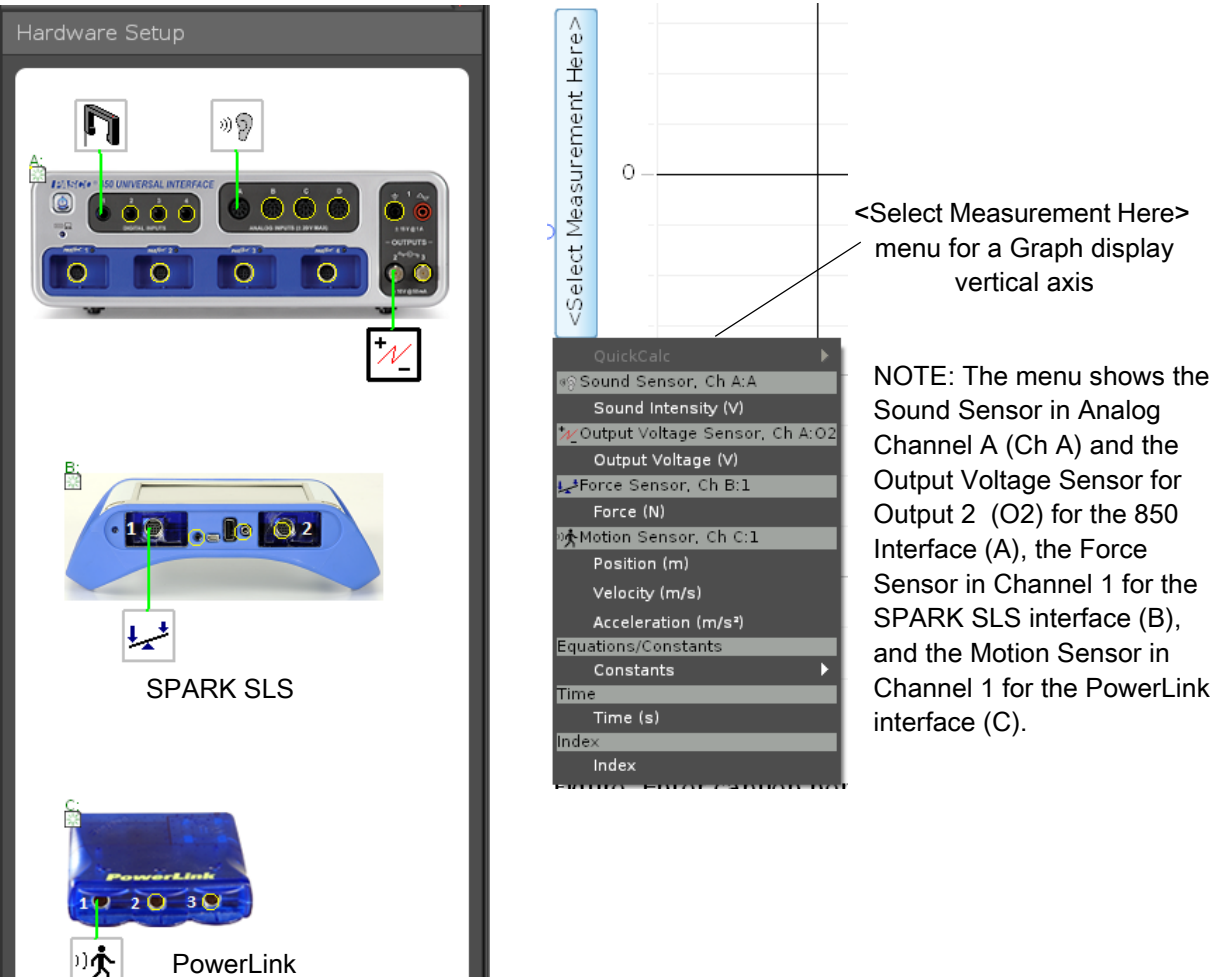

## **Technical Support**

For assistance with any PASCO product, contact PASCO at:

| Address: | PASCO scientific                                |
|----------|-------------------------------------------------|
|          | 10101 Foothills Blvd.                           |
|          | Roseville, CA 95747-7100                        |
| Phone:   | 916-786-3800 (worldwide)<br>800-772-8700 (U.S.) |
| Web:     | www.pasco.com                                   |
| Email:   | support@pasco.com                               |

For the latest information about this product or the latest revision of the Instruction Manual, visit the PASCO web site and enter UI-5000 in the Search window.

**Limited Warranty** For a description of the product warranty, see the PASCO catalog.

**Copyright** The PASCO scientific 012-12355B *850 Universal Interface Instruction Manual* is copyrighted with all rights reserved. Permission is granted to non-profit educational institutions for reproduction of any part of this manual, providing the reproductions are used only in their laboratories and classrooms, and are not sold for profit. Reproduction under any other circumstances, without the written consent of PASCO scientific, is prohibited.

**Trademarks** PASCO, PASCO scientific, Capstone, ScienceWorkshop, DataStudio, PASPORT, and SPARK Science Learning System are trademarks or registered trademarks of PASCO scientific, in the United States and/or in other countries. All other brands, products, or service names are or may be trademarks or service marks of, and are used to identify, products or services of, their respective owners. For more information visit www.pasco.com/legal.